## **Miami Dade County Public Schools**

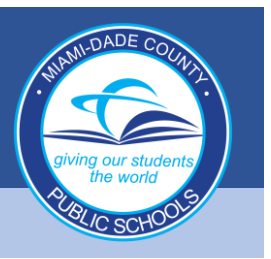

#### 1. When prompted to sign in, enter <u>employee#@dadeschools.net</u> and click Next

| I WICIOSOIC                |      |   |
|----------------------------|------|---|
| Sign in                    |      |   |
| Email, phone, or Skype     |      |   |
| No account? Create one!    |      | Ш |
| Can't access your account? |      | Ш |
| Sign-in options            | Ģ    |   |
|                            | Next | _ |

#### You will then be prompted for your Dadeschool's password, then click Sign in

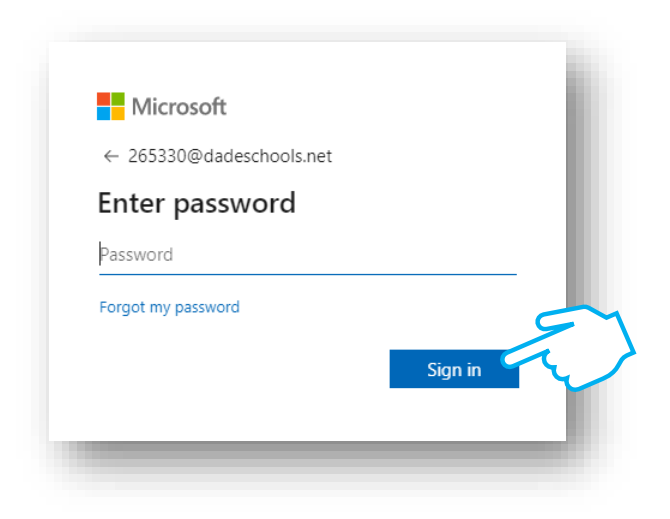

# You may choose to Stay Signed in if using your own personal computer

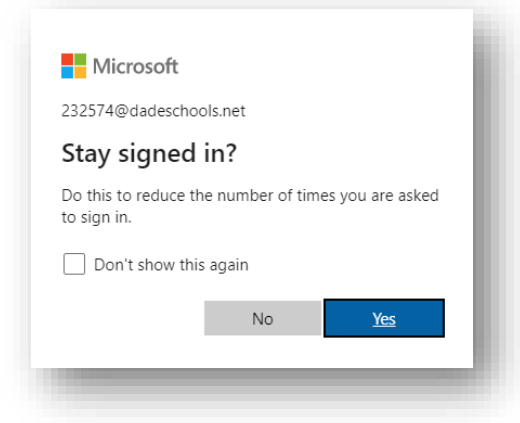

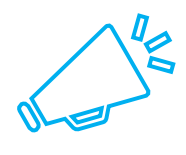

To access Teams and Outlook, proceed to step 2. To access SAP, eSAS, ISM, and other resources, skip to step 3.

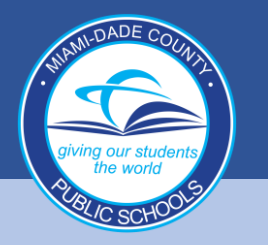

### **Miami Dade County Public Schools**

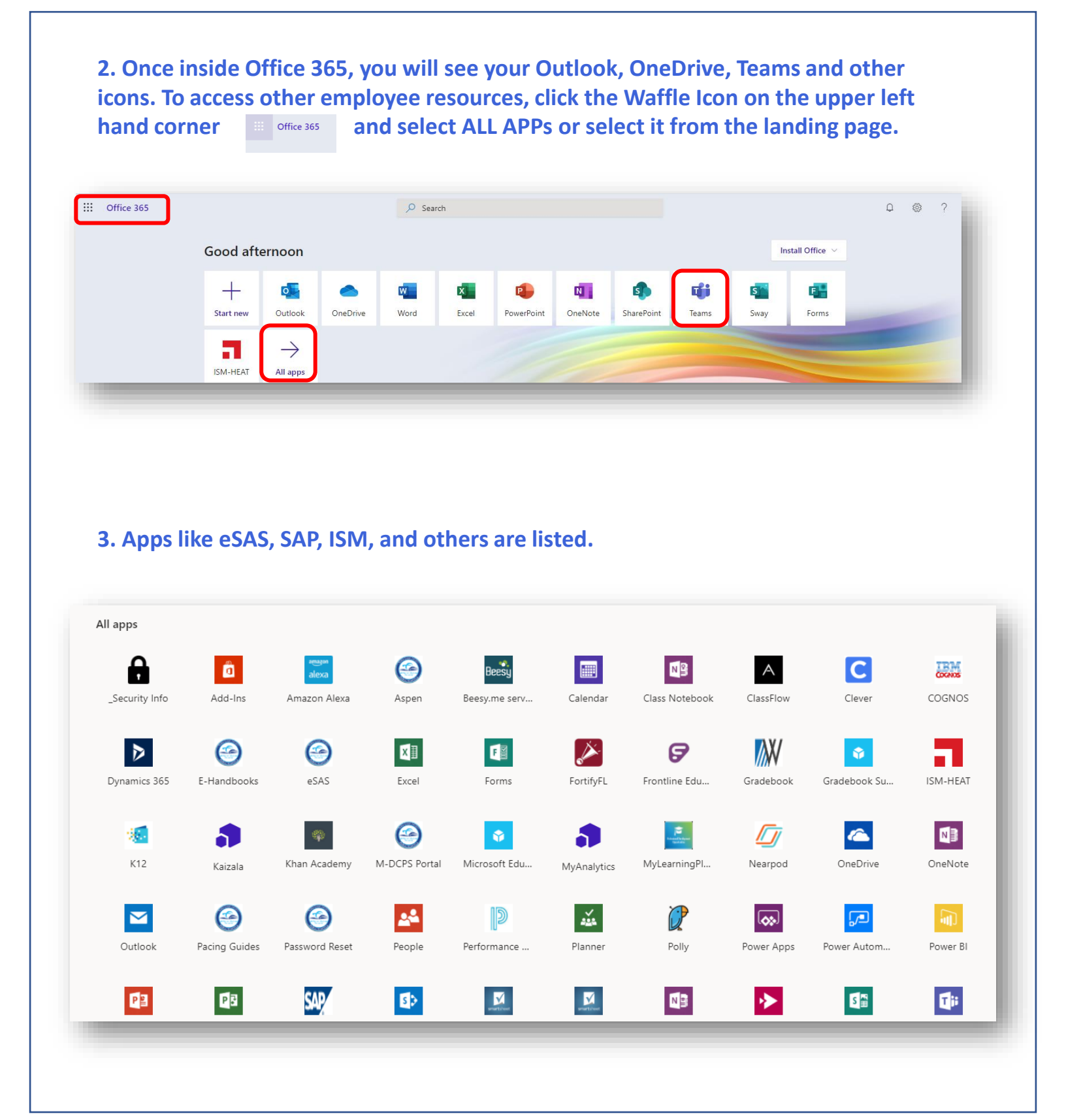